# **ATTENZIONE**

Per questo Ufficio rimane prioritario l'utilizzo della posta elettronica certificata, delle caselle di posta elettronica istituzionali e della posta ordinaria demandando all'accesso in presenza solo ai casi previsti dalla Legge (presentazione formalità ipotecarie) e a quelli di effettiva e comprovata necessità

Ufficio Provinciale Territorio di Roma Aree Servizi di Pubblicità immobiliare ROMA 1—ROMA 2 (ROMA 3) Via Raffaele Costi, 58—60 00 155 Roma Pec: up\_roma1@pce.agenziaterritorio.it

Ufficio Provinciale Territorio di Roma Area Servizi di Pubblicità immobiliare di Civitavecchia Via C. Battisti 2a 00053Civitavecchia (RM) Pec: up roma1@pce.agenziaterritorio.it

Ufficio Provinciale Territorio di Roma Area Servizi di Pubblicità immobiliare di Velletri Via Via Filippo Turati, 3 00049 Velletri (RM) Pec: up\_roma1@pce.agenziaterritorio.it

## SERVIZIO DI ISPEZIONI CARTACEE ROMA 3

Il servizio è erogato tramite appuntamento. Per prenotare l'appuntamento è necessario inviare una e-mail all'indirizzo: upt.roma.certificatieispezioni@agenziaentrate.it

# FORMALITA' IPOTECARIE Per la presentazione delle formalità ipotecarie (*Trascrizioni, Iscrizioni e annotamenti*) l'accesso presso l'Ufficio è censito all'ingresso con un pass rilasciato a vista

Le informazioni, per assistenza pre-invio del M.U.I. «*Modello Unico Informatico*», per casi specifici di pratiche complesse possono essere richieste su appuntamento attraverso le caselle di posta elettronica funzionali delle Aree Servizi di Pubblicità immobiliari:

## ROMA 1

upt.roma.spiroma1@agenziaentrate.it

## ROMA 2

upt.roma.spiroma2@agenziaentrate.it CIVITAVECCHIA upt.roma.spicivitavecchia@agenziaentrate.it VELLETRI

## www.agenziaentrate.gov.it

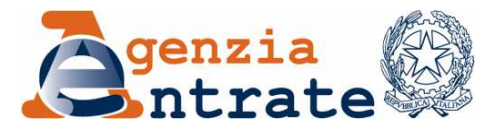

Ufficio Provinciale Territorio di Roma

## SERVIZI DI PUBBLICITA' IMMOBILIARE

SERVIZIO WEB TICKET -ISTRUZIONI da www.agenziaentrate.gov.it

## Servizi prenotabili:

- CERTIFICATI IPOTECARI
- ISPEZIONI IPOTECARIE\* (\*ESCLUSO LE ISPEZIONI CARTACEE ROMA 3)

## ATTENZIONE

Il ticket, che può essere prenotato dalle ore 6.00 fino a esaurimento della disponibilità, è valido esclusivamente nella giornata in cui è stato richiesto e va utilizzato dall'orario indicato nella prenotazione.

Si raccomanda di presentarsi in ufficio qualche minuto prima dell' ora indicata sul biglietto per evitare di perdere il proprio turno.

#### COLLEGARSI AL SITO INTERNET DELL'AGENZIA DELLE ENTRATE SULLA CARTINA GEOGRAFICA O SUL LINK DELLA REGIO-

## https://www.agenziaentrate.gov.it

### SELEZIONARE "CONTATTI E ASSISTENZA" IN ALTO A DESTRA DELLA SCHERMATA

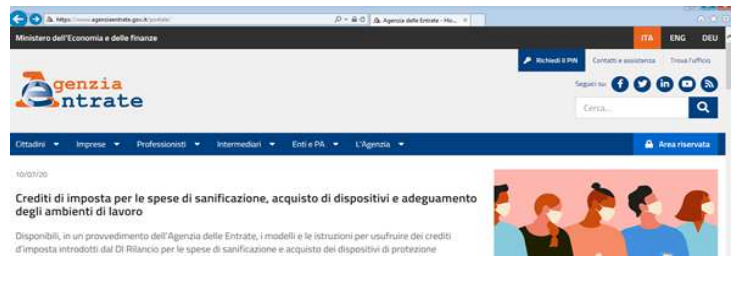

### SELEZIONARE IL TERZO LINK SULLA PAGINA "ASSISTENZA CATASTALE E IPOTECARIA"

|                                                                                                    | A Contati a annihessa - Age                                                                                                    |                                                    | -7007%                |  |
|----------------------------------------------------------------------------------------------------|----------------------------------------------------------------------------------------------------|----------------------------------------------------|-----------------------|--|
| nistero dell'Economia e delle finanze                                                                                                    |                                                                                                    | ITA                                                | ENG OF                |  |
|                                                                                                    |                                                                                                    | P Robert & DN Contains a susception                | Trevà futtico         |  |
| <b>Z</b> genzia                                                                                                    |                                                                                                    | Segurita () () ()                                  |                       |  |
| Intrate                                                                                                    |                                                                                                    | Cerca                                              | Q                     |  |
| abellati an Income a Desforado                                                                                                    | and an international sector and a first of the sector of the sector of t |                                                    | - Anno 1 anno 10      |  |
|                                                                                                    | And - manufacture contracts - contracts                                                                                                    |                                                    | Horecer Provenue La   |  |
| interest of the second                                                                                                    | with the summaries of the state of the state |                                                    | To ed l'Iservata      |  |
| trovim throng / Contact is assumenta                                                                                                    | nan - annuncent - fontille - fontille -                                                                                                    |                                                    | In the reserves a     |  |
| trovim theme / Contact a assistance                                                                                                    | AND C HUBBINGART C EASTERN C EAGUNTAN                                                                                                    |                                                    |                       |  |
| towini timo / Contest assistants                                                                                                    | Contatti e assistenza                                                                                                    |                                                    |                       |  |
| CONTATT E ASSISTENZA                                                                                                    | Contatti e assistenza                                                                                                    |                                                    |                       |  |
| CONTATTI E ASSISTENZA CONTATTI E ASSISTENZA Contratti s'assistenza                                                                                                    | Contatti e assistenza<br>ripeta pape son arventi sani de Apera mita i depasore sa perfasotoria ficio sa per                                                                                                    | sella catattaire i potocaria dal telefono alta se  | to must, agt office   |  |
| nami u ungetad v rodevak<br>roden u ungetad sokontekas<br>contratti e assistenza<br>Contratti e assistenza<br>Contratti e assistenza<br>Contratti e assistenza<br>Contratti e assistenza<br>Contratti e assistenza                                                                                                    | Contatti e assistenza     m geta per anna seguraria i dan devide figuraria mitira dispositione sa per fasotoria figuraria i de esta esta esta esta esta esta esta est                                                                                                    | pueña catastale e optiscaria: the telefono alla vo | to must, age office   |  |
| name angeles and angeles and angeles angeles a | Contatti e assistenza     Contatti e assistenza      Contatti bassistenza      Contatti bas      | puella catastale e potocaria: che fedetoro alla ve | its must, egit uffici |  |
| Alaberto al sportario e processo<br>trasi en terme / Contacto - associandas<br>CONTATTI E ASSISTENZA<br>Emergenza Contacto asencialmata<br>Associanza frazal<br>Associanza frazal                                                                                                    | Contactifie assistenza     menta aperation presenti suali del faperati antiti a disputativa finanza della presenta antiti a disputativa finanza della presenta antiti a disputativa della presenta della presenta d      | pueta catantare e ipotocana: die telefono alta ve  | to must, age office   |  |
| CONTRACT & ADDRESS     CONTRACT & ADDRESS     CONTRACT & ADDRESS     CONTRACT & ADDRESS     CONTRACT & ADDRESS     CONTRACT & ADDRESS     CONTRACT & ADDRESS     CONTRACT     CONTRACT     CONTRACT     CONTRACT     CONTRACT      CONTRACT      | Contactive existing of the second second secon      | serie cataloge + gapterine the folders are se      | it mail, agt uffer    |  |

#### SELEZIONARE L'ULTIMO LINK DELLA PAGINA "ASSISTENZA CATASTALE E IPOTECARIA" ELIMINACODE ON LINE (WEB TICKET)

| CONTATTI E ASSISTENZA                                                            | Assistenza catastale e ipotecaria                                                                                                    |
|----------------------------------------------------------------------------------|----------------------------------------------------------------------------------------------------|
| Emergenza Coronavirus - Richiesta servizi<br>essenziali in modalità semplificata | con una chamata                                                                                                    |
| Assistenza fiscale                                                               | E servicio telefonico con que atore per assistenza su matere a rataptal le disputible su futto. E territorio nazionale, tranne che per i districti telefonici della Valle d'Assia e della<br>provincia di distanzi. Il servicio, attualmente in faze sperimentale, è attivo dal funedi al venerali, dalle ser 9 alle 13 icon esclusione delle festività nazionali. |
| ssistenza catastale e ipotecaria                                                 | con una e-mai                                                                                                    |
| ectarni, elogi e suggerumenti                                                    | Informazioni e assistenza sui servizi catastali e potecari mende Tevus di e-mali                                                                                                    |
| ti web regionali                                                                 | nuffice                                                                                                    |
| sposte alle domande più fraguenti                                                | Neizon pro dei Agrica, prevaziore accontenent, andrera secara                                                                                                    |
|                                                                                  | ton appuntamiento<br>Interchastone appuntamiento servizo cotastolio                                                                                                    |
|                                                                                  | ansosterza servici fulematio<br>Service al assisterza delicata agli uterzi, ete adiazana "Sobiet"                                                                                                    |
|                                                                                  | Elimina code online (web totard)<br>Bezaronizaru on line un logietto elimina code valido per oggi                                                                                                    |

### SULLA PAGINA "ELIMINA CODE ONLINE" SELEZIONARE PRE-NOTA TICKET

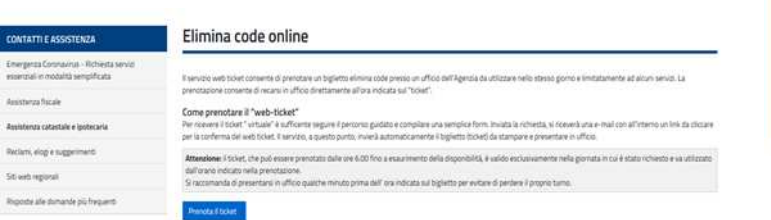

## SULLA CARTINA GEOGRAFICA O SUL LINK DELLA REGIO-NE SELEZIONARE IL LAZIO

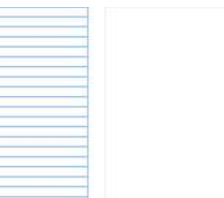

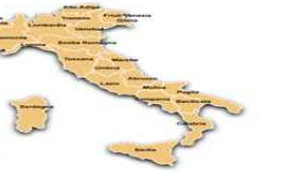

## SELEZIONARE IL LINK RELATIVO ALL'UFFICIO PROVIN-CIALE TERRITORIO DI ROMA

| Ufficio                                                                                                    | Indirizza                                                                                                    | Provincia | Assistenza flocate | Assistenza catastale<br>spotecaria |
|----------------------------------------------------------------------------------------------------|----------------------------------------------------------------------------------------------------|-----------|--------------------|------------------------------------|
| Kamed schola                                                                                                    | pier (pressure of the                                                                                                    | -         |                    |                                    |
| Constant a service and a service service and a service service | UN AUTOMA PETTANA DAL                                                                                                    | 240       |                    |                                    |
| DATINGTICS ATTRACTORY                                                                                                    | THE PERSON OF A DESCRIPTION OF A DESCRIPTION OF A DESCRIP | 100       |                    |                                    |
| and attactmentance                                                                                                    | can chalant (mi) (minor) at (mi)                                                                                                    | 10        |                    |                                    |
| Andrew Contractor and Andrew Contractor                                                                                                    | ena demandra de contra de contra de  | 100       |                    |                                    |
| Alimbe                                                                                                    | PHILIP 1, PHILIP 100, 100                                                                                                    | 14        |                    |                                    |
| atina                                                                                                    | average of scientification, residence over a value scient                                                                                                    | (d)       |                    |                                    |
| schilden were a township                                                                                                    | play internal hit must internal internal                                                                                                    | lais.     |                    |                                    |
| IDADA JATICA SIMITANA                                                                                                    | (the Control of Victoria, Inc Propagation                                                                                                    | -         |                    |                                    |
| Decision of the Control of Control of Contro | the provents of                                                                                                    | ins.      |                    |                                    |
| 1422                                                                                                    | OWLY TELEVISION PROPERTY PROPERTY PROPERTY IN CONTRACT OF TAXABLE PROPERTY PROPERTY  |           |                    |                                    |
| And Address of the Address of the Ad | tob Berrinkid COVT, Ver- MI                                                                                                    | 101       |                    |                                    |
| CARL STRUCTURE AND CONTRACTOR OF CONTRACTOR                                                                                                    | can among mini kan site, bat                                                                                                    | 444       |                    |                                    |
| Land and Land Control Street Street                                                                                                    | Line Automation for gauge                                                                                                    | 144       |                    |                                    |
| This is the section of the section of the                                                                                                    | and the last the processing states                                                                                                    | and a     | 140                |                                    |

NELL'ELENCO SERVIZI PRENOTABILI TROVERA': VOLTU-RE, VISURE CARTACEE CATASTALI (accesso e ritiro degli atti catastali), VISURE

| • | Table attachers disperting pe ROM - UFFICO INCIDA & MINISTORI                                                                                                    |
|---|----------------------------------------------------------------------------------------------------|
|   | ANY CONTRACTOR AND ANY CONTRACTOR                                                                                                    |
| = | Ress & rever pressable                                                                                                    |
| - | ventes<br>productional familiaria<br>al research and a second and a second |
| • | Alfraid is friend als policies<br>Califications is policified websycholities dans send the argument and in manuficial manufications.                                                                                                    |

NELLA PAGINA CHE SI APRE COMPILARE TUTTI I CAMPI PROPOSTI E CLICCARE "INVIA"

| tetti personali                                                                                                    |                                                                                                    |
|----------------------------------------------------------------------------------------------------|----------------------------------------------------------------------------------------------------|
| Uto states 10% UTO-PARAL THIOR                                                                                                    |                                                                                                    |
| DATE UTERTS                                                                                                    |                                                                                                    |
| Cargo addigated                                                                                                    |                                                                                                    |
| -                                                                                                    | And I                                                                                                    |
| Endre Resart                                                                                                    | Radium & sanda"-                                                                                                    |
| Baland south of Sparlane result                                                                                                    |                                                                                                    |
|                                                                                                    | with                                                                                                    |
| A 199 10 10 10 10 10 10 10 10 10 10 10 10 10                                                                                                    | a con tripe multium faithformana.                                                                                                    |
| restparent result overrates a see that . 2000,<br>reserve pather sets addigonal elements of agreement<br>in all even arrays and account a transmission. | (k) KYA KI, k 1 KYA ki 1 materi ki nakrija politika na sili politik, se politika politik politik politik politik politika in termina politika<br>Na kadema NAK akrijanski se na Zelit. |

#### PERFEZIONARE LA RICHIESTA INSERENDO IL CODICE PROPROSTO

| Carrille | and here a second second second second second second second second second second second second second second s                                                                                                    |   |
|----------|----------------------------------------------------------------------------------------------------|---|
|          | Est thef sheets                                                                                                    |   |
|          | Samadas Calas Sada                                                                                                    |   |
|          |                                                                                                    | - |
|          | University and University Contractions                                                                                                    |   |
|          |                                                                                                    |   |
|          | chuchte                                                                                                    |   |
|          | Call & Control of Control of Cont |   |

DOPO LA CONFERMA SUL SITO LA RICHIESTA VIENE PRESA IN CARICO DA SISTEMA CHE INVIERA' UNA EMAIL ALL'INDIRIZZO INDICATO PER ULTERIORE CON-FERMA AL LINK PROPOSTO NELLA EMAIL

| imin | a code online                                                                                                    |
|------|----------------------------------------------------------------------------------------------------|
|      | A ESITO                                                                                                    |
|      | Les empleader et dépendeux.<br>Hennethenne et dépendeux.<br>Regi happe (12 bytendeux attributionne) una ét auxiliant de pendeux attribute attribute. |
| _    | Prenotazione ticket on line 👂 Postain arrivo x                                                                                                    |
| -    | entrate.webticket@agenziaentrate.it <entrats.webticket@agenziaentrats.it=<br>a.mm -</entrats.webticket@agenziaentrats.it=<br>                        |
|      | Senzia                                                                                                    |
|      | Gentile Signore/a                                                                                                    |
|      | come da sua richiesta, effettuata il 10/07/2020<br>abbiamo avviato la procedura per la prenotazione di un ticket elimina code.                       |
|      | Per confermare e ottenere il ticket, selezionare il link sottostante:                                                                                |
|      | https://wwwf.apenziaentrate.gov.it/servizi/ecol/conferma.htm?CR=KK2X7K331718X7K10072020111438                                                        |
|      | o in alternativa copiare ed incollare il link sulla barra degli indirizzi del browser ublizzato.                                                     |
|      | ATTENZIONE! Il messaggio proviene da un sistema di spedizione automatico, pertanto si prega di non rispondere.                                       |
|      | Distinti saluti.                                                                                                    |
|      | haratera falanza                                                                                                    |

CLICCANDO SUL LINK DELLA EMAIL SI VISUALIZZA IL NU-MERO DI TICKET E TUTTE LE ALTRE INFORMAZIONI DI DETTAGLIO (DATA E ORARIO) ED E' POSSIBILE STAM-PARLO

| icket elimina code                                                                                                    |                                                                                                    |  |
|----------------------------------------------------------------------------------------------------|----------------------------------------------------------------------------------------------------|--|
| e ha prevenzes of tables adversions in prevent it may                                                                                                    | artis affilia                                                                                           |  |
| This vie Refferie Cost 40                                                                                                    |                                                                                                    |  |
| the surveys court, so - an                                                                                                    |                                                                                                    |  |
| siet. 12: events                                                                                                    |                                                                                                    |  |
| Training Witnessen                                                                                                    |                                                                                                    |  |
| NO. 81 100 10 10 10 10 10 10 10 10 10 10 10 1                                                                                                    |                                                                                                    |  |
| And and a state of the state of the state of |                                                                                                    |  |
| war farm it office one is change on Schola in an                                                                                                    | and ensembled a possible relargoes theirst defense emerses and memorie charter follows thereas a block. |  |
| As we discovered as the second second state of the                                                                                                    | International Actional Consistence of Constants                                                         |  |